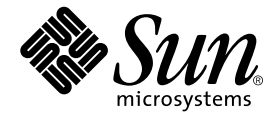

# Solstice Backup<sup>™</sup> 6.1 (Localized ) Roadmap

Sun Microsystems, Inc. 901 San Antonio Road Palo Alto, CA 94303-4900 U.S.A. 650-960-1300

Part No. 816-2744-10 December 2001, Revision A

Send comments about this document to: docfeedback@sun.com

Copyright 2001 Sun Microsystems, Inc., 901 San Antonio Road, Palo Alto, CA 94303-4900 U.S.A. All rights reserved.

This product or document is distributed under licenses restricting its use, copying, distribution, and decompilation. No part of this product or document may be reproduced in any form by any means without prior written authorization of Sun and its licensors, if any. Third-party software, including font technology, is copyrighted and licensed from Sun suppliers.

Parts of the product may be derived from Berkeley BSD systems, licensed from the University of California. UNIX is a registered trademark in the U.S. and other countries, exclusively licensed through X/Open Company, Ltd.

Sun, Sun Microsystems, the Sun logo, AnswerBook2, docs.sun.com, Solstice Backup, Java, SunOS, and Solaris are trademarks, registered trademarks, or service marks of Sun Microsystems, Inc. in the U.S. and other countries. All SPARC trademarks are used under license and are trademarks or registered trademarks of SPARC International, Inc. in the U.S. and other countries. Products bearing SPARC trademarks are based upon an architecture developed by Sun Microsystems, Inc. Legato NetWorker<sup>®</sup> is a registered trademark of Legato Systems, Inc.

The OPEN LOOK and Sun<sup>™</sup> Graphical User Interface was developed by Sun Microsystems, Inc. for its users and licensees. Sun acknowledges the pioneering efforts of Xerox in researching and developing the concept of visual or graphical user interfaces for the computer industry. Sun holds a non-exclusive license from Xerox to the Xerox Graphical User Interface, which license also covers Sun's licensees who implement OPEN LOOK GUIs and otherwise comply with Sun's written license agreements. PostScript is a trademark or registered trademark of Adobe Systems, Incorporated, which may be registered in certain jurisdictions.

Federal Acquisitions: Commercial Software—Government Users Subject to Standard License Terms and Conditions.

DOCUMENTATION IS PROVIDED "AS IS" AND ALL EXPRESS OR IMPLIED CONDITIONS, REPRESENTATIONS AND WARRANTIES, INCLUDING ANY IMPLIED WARRANTY OF MERCHANTABILITY, FITNESS FOR A PARTICULAR PURPOSE OR NON-INFRINGEMENT, ARE DISCLAIMED, EXCEPT TO THE EXTENT THAT SUCH DISCLAIMERS ARE HELD TO BE LEGALLY INVALID.

Copyright 2001 Sun Microsystems, Inc., 901 San Antonio Road, Palo Alto, CA 94303-4900 Etats-Unis. Tous droits réservés.

Ce produit ou document est distribué avec des licences qui en restreignent l'utilisation, la copie, la distribution, et la décompilation. Aucune partie de ce produit ou document ne peut être reproduite sous aucune forme, par quelque moyen que ce soit, sans l'autorisation préalable et écrite de Sun et de ses bailleurs de licence, s'il y en a. Le logiciel détenu par des tiers, et qui comprend la technologie relative aux polices de caractères, est protégé par un copyright et licencié par des fournisseurs de Sun.

Des parties de ce produit pourront être dérivées des systèmes Berkeley BSD licenciés par l'Université de Californie. UNIX est une marque déposée aux Etats-Unis et dans d'autres pays et licenciée exclusivement par X/Open Company, Ltd.

Sun, Sun Microsystems, le logo Sun, AnswerBook2, docs.sun.com, Solstice Backup, Java, SunOS, et Solaris sont des marques de fabrique ou des marques déposées, ou marques de service, de Sun Microsystems, Inc. aux Etats-Unis et dans d'autres pays. Toutes les marques SPARC sont utilisées sous licence et sont des marques de fabrique ou des marques déposées de SPARC International, Inc. aux Etats-Unis et dans d'autres pays. Les produits portant les marques SPARC sont basés sur une architecture développée par Sun Microsystems, Inc. Legato NetWorker<sup>®</sup> est un marque déposée de Legato Systems, Inc.

L'interface d'utilisation graphique OPEN LOOK et Sun™ a été développée par Sun Microsystems, Inc. pour ses utilisateurs et licenciés. Sun reconnaît les efforts de pionniers de Xerox pour la recherche et le développement du concept des interfaces d'utilisation visuelle ou graphique pour l'industrie de l'informatique. Sun détient une licence non exclusive de Xerox sur l'interface d'utilisation graphique Xerox, cette licence couvrant également les licenciés de Sun qui mettent en place l'interface d'utilisation graphique OPEN LOOK et qui en outre se conforment aux licences écrites de Sun. PostScript est une marque de fabrique d'Adobe Systems, Incorporated, laquelle pourrait é`tre déposée dans certaines juridictions.

LA DOCUMENTATION EST FOURNIE "EN L'ETAT" ET TOUTES AUTRES CONDITIONS, DECLARATIONS ET GARANTIES EXPRESSES OU TACITES SONT FORMELLEMENT EXCLUES, DANS LA MESURE AUTORISEE PAR LA LOI APPLICABLE, Y COMPRIS NOTAMMENT TOUTE GARANTIE IMPLICITE RELATIVE A LA QUALITE MARCHANDE, A L'APTITUDE A UNE UTILISATION PARTICULIERE OU A L'ABSENCE DE CONTREFAÇON.

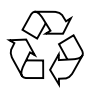

Please Recycle

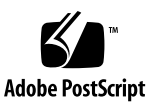

## Contents

#### 1. Introduction 1

Why Two Kits? 1 Localized Media Kit Roadmap 2 Media Kit CD-ROMs 3

#### 2. Tables of Solstice Backup Software and Related Information Protection Products 5

Solstice Backup Servers, Clients, and Storage Nodes CD-ROM—Localized Edition 5

NetWorker for Microsoft Windows NT Clients and Storage Nodes CD-ROM— Japanese Edition 8

#### 3. Installing and Registering Your Software 11

Installing Your Software 11

Locating Your Software 11

Locating Your Installation Documentation 12

Viewing Documentation 12

Sequence for Installing Software from CD-ROMs in the Two Media Kits 13

Enabling and Registering Solstice Backup Products 16

Temporary Use With a Built-in Enabler Code 16

Temporary Use With an Evaluation Enabler Code 17

Permanent Use With a Purchased Enabler Code, Registration, and Authorization Key 18

45-Day Evaluation Enabler Codes 21

CHAPTER 1

## Introduction

Thank you for purchasing the Solstice Backup<sup>TM</sup> (SBU) family of information protection products. This chapter introduces the contents of the Solstice Backup 6.1 (Localized) shipping box to help you choose what you need for a successful installation.

The shipping box contains two media kits (see "Why Two Kits?" below):

- Solstice Backup 6.1 (Localized) Media Kit
- Solstice Backup 6.1 (English only) Media Kit

The localized software is contained only in the localized media kit. You *must* install an English-only set of Solstice Backup packages from the localized media kit before installing localized packages for other locales. See "Sequence for Installing Software from CD-ROMs in the Two Media Kits" on page 13.

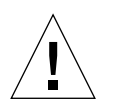

**Caution** – If an English-only version of the Solstice Backup software was previously installed, remove the previously installed packages before installing the English and localized packages in the Solstice Backup 6.1 (Localized) Media Kit.

# Why Two Kits?

SBU 6.1 (Localized) Media Kit contains localized software for SPARC<sup>™</sup> Solaris servers, storage nodes, and clients, and for Windows NT storage nodes and clients. For your convenience, non-localized storage node and client packages for other operating environments are available on the Solstice Backup 6.1 (English only) Media Kit, along with various NetWorker modules.

- For the contents of the CD-ROMs in the localized media kit, see "Solstice Backup Servers, Clients, and Storage Nodes CD-ROM—Localized Edition" on page 5 of this manual.
- For the contents of the CD-ROMs in the English-only media kit, see "Media Kit CD-ROMs" on page 2 of the Solstice Backup 6.1 Roadmap in the SBU English-only media kit.

You have a limited number of days after installing a product to use and evaluate it, as explained in "Enabling and Registering Solstice Backup Products" on page 16. After the evaluation period, backups will no longer be allowed without a license.

To continue using products after the evaluation period expires, you must purchase the required licenses. After a license is purchased, Sun sends an enabler certificate, which contains an enabler code and instructions on how to register the product for permanent use. Even if you purchase the license at the same time as the media kit, the enabler certificate will always arrive separately from the media kit. For more information, see "Permanent Use With a Purchased Enabler Code, Registration, and Authorization Key" on page 18.

## Localized Media Kit Roadmap

This document helps you navigate through the SBU 6.1 (Localized) media kit. It contains:

- Tables of Solstice Backup software and related documentation—localized edition (page 5)
- Tables of NetWorker for Microsoft<sup>®</sup> Windows NT<sup>®</sup> software and related documentation— Japanese edition (page 8)
- Installation and registration instructions (page 13)
- Table of Solstice Backup evaluation enabler codes (page 21)

# Media Kit CD-ROMs

This media kit contains the following CD-ROMs:

- "Solstice Backup Servers, Clients, and Storage Nodes CD-ROM—Localized Edition" on page 5
- "NetWorker for Microsoft Windows NT Clients and Storage Nodes CD-ROM— Japanese Edition" on page 8

# Tables of Solstice Backup Software and Related Information Protection Products

This chapter provides tables that list information regarding the applications and related documentation found on the SBU 6.1 (Localized) media kit's CD-ROMs. This kit includes two CD-ROMs:

- <sup>n</sup> Solstice Backup Servers, Clients, and Storage Nodes—Localized Edition
- NetWorker for Microsoft Windows NT Servers, Clients and Storage Nodes— Japanese Edition

The file names and path names on your CD-ROM appear in uppercase or lowercase letters, depending on the operating system used to access the CD-ROM.

# Solstice Backup Servers, Clients, and Storage Nodes CD-ROM—Localized Edition

The tables in this section list the locations of the applications and related documentation found on the CD-ROM.

- <sup>n</sup> Table 2-1: Provides the location of the installation binary for the Solstice Backup servers, clients, and storage node software in the following languages:
  - English
  - French
  - Japanese

- Chinese (Simplified)
- <sup>n</sup> Table 2-2: Provides the titles and locations of the electronic documentation for the Solstice Backup software in the following languages:
  - English
  - French
  - Japanese
  - Chinese (Simplified)
  - Chinese (Traditional)
  - Korean

 
 TABLE 2-1
 Location of software on Solstice Backup Servers, Clients, and Storage Nodes CD-ROM—Localized Edition.

| Application                                          | Release            | Operating System Releases                     | Location of Installation Binary |
|------------------------------------------------------|--------------------|-----------------------------------------------|---------------------------------|
| Solstice Backup: English                             |                    |                                               |                                 |
| Server                                               | 6.1<br>(localized) | Solaris <sup>™</sup> 2.6, 7, 8 Updated        | SOLARIS/sparc/SUNWsbus1         |
| Drivers                                              | 6.1<br>(localized) |                                               | SOLARIS/sparc/SUNWsbus2         |
| Client<br>(only package needed for an<br>SBU client) | 6.1<br>(localized) |                                               | SOLARIS/sparc/SUNWsbuc          |
| Storage node                                         | 6.1<br>(localized) |                                               | SOLARIS/sparc/SUNWsbun          |
| Man Pages<br>(optional)                              | 6.1<br>(localized) |                                               | SOLARIS/sparc/SUNWsbum          |
| Solstice Backup: French                              | I                  |                                               |                                 |
| Software                                             | 6.1<br>(localized) | Solaris <sup>™</sup> 2.6, 7, 8 <b>Updated</b> | SOLARIS/sparc/fr/SUNWfrsb       |
| Man pages                                            | 6.1<br>(localized) | Updated                                       | SOLARIS/sparc/fr/<br>SUNWfrsbm  |
| Solstice Backup: Japanese                            |                    |                                               |                                 |
| Software                                             | 6.1<br>(localized) | Solaris <sup>™</sup> 2.6, 7, 8 Updated        | SOLARIS/sparc/ja/<br>SUNWjasbu  |
| Man pages                                            | 6.1<br>(localized) | Updated                                       | SOLARIS/sparc/ja/<br>SUNWjasbm  |

| Solstice Backup: Chinese (Simplified) |                    |                                               |                                                    |
|---------------------------------------|--------------------|-----------------------------------------------|----------------------------------------------------|
| Software                              | 6.1<br>(localized) | Solaris <sup>™</sup> 2.6, 7, 8 <b>Updated</b> | SOLARIS/sparc/zh/<br>SUNWzhsbu                     |
| Man pages                             | 6.1<br>(localized) | [Updated]                                     | SOLARIS/sparc/zh/<br>SUNWzhsbm                     |
| Acrobat Viewer                        |                    |                                               |                                                    |
| Adobe Acrobat Reader<br>binaries      | 4.0                | Acrobat for Solaris                           | viewers/acroread/solaris/<br>sunsparc-rs-40.tar.gz |
|                                       |                    | Usage Instructions                            | viewers/acroread/<br>readme.txt                    |

 TABLE 2-2
 Location of documentation on Solstice Backup Servers, Clients, and Storage Nodes CD-ROM—Localized Edition.

| Application                              | Release     | Documentation                              | Location of Documentation               |
|------------------------------------------|-------------|--------------------------------------------|-----------------------------------------|
| Solstice Backup: English                 | 6.1 Updated | Solstice Backup Administrator's<br>Guide   | SOLARIS/sparc/sbuag.pdf                 |
|                                          | Update      | Solstice Backup Installation Guide         | SOLARIS/sparc/sbuig.pdf                 |
|                                          | Update      | Solstice Backup Release Notes              | SOLARIS/sparc/sburn.pdf                 |
| Solstice Backup: French                  | 6.1 Update  | Solstice Backup Administrator's     Guide  | SOLARIS/sparc/fr/sbuag-<br>fr.pdf       |
|                                          | Update      | Solstice Backup Installation Guide         | SOLARIS/sparc/fr/sbuig-<br>fr.pdf       |
| Solstice Backup: Japanese                | 6.1 Update  | Solstice Backup Administrator's     Guide  | SOLARIS/sparc/ja/sbuag-<br>ja.pdf       |
|                                          | Update      | Solstice Backup Installation Guide         | SOLARIS/sparc/ja/sbuig-<br>ja.pdf       |
|                                          | Update      | d Solstice Backup Release Notes            | SOLARIS/sparc/ja/sburn-<br>ja.pdf       |
| Solstice Backup: Chinese—<br>Simplified  | 6.1 Update  | Solstice Backup Administrator's     Guide  | SOLARIS/sparc/zh/sbuag-<br>zh.pdf       |
|                                          | Update      | Solstice Backup Installation Guide         | SOLARIS/sparc/zh/sbuig-<br>zh.pdf       |
| Solstice Backup: Chinese—<br>Traditional | 6.1 Update  | Jene Solstice Backup Administrator's Guide | SOLARIS/sparc/zh_TW/<br>sbuig-zh_TW.pdf |
| Solstice Backup: Korean                  | 6.1 Update  | Guide Solstice Backup Administrator's      | SOLARIS/sparc/ko/sbuag-<br>ko.pdf       |

NetWorker for Microsoft Windows NT Clients and Storage Nodes CD-ROM— Japanese Edition

The tables in this section list the locations of the applications and related documentation found on the CD-ROM.

- <sup>n</sup> Table 2-3 provides the location of the installation binary for the NetWorker for Microsoft Windows NT Clients and Storage Nodes software in Japanese.
- <sup>n</sup> Table 2-4 lists the titles and locations of the electronic documentation for the NetWorker for Microsoft Windows NT Clients and Storage Nodes software in Japanese:

- Legato NetWorker Administrator's Guide, Release 6.1, Windows NT Version
- Legato NetWorker Installation Guide, Release 6.1, Windows NT Version
- Legato NetWorker Release Supplement, Release 6.1, Windows Version
- Legato Command Reference Guide
- Legato Error Message Guide
- Legato NetWorker Disaster Recovery Guide, Release 6.1
- Legato NetWorker Power Edition Performance Tuning Guide
- <sup>n</sup> Table 2-5 lists the titles and location of the additional localized NetWorker documentation:
  - Legato Error Message Guide

French, Chinese (Simplified and Traditional) Korean

- Legato NetWorker Power Edition Performance Tuning Guide
- French, Chinese (Traditional)

| TABLE 2-3 | Location of the NetWorker for Microsoft Windows NT Clients and Storage |
|-----------|------------------------------------------------------------------------|
|           | Nodes software—Japanese Edition                                        |

| Module                                                             | Release                    | Operating System<br>Releases                                                          | Location of Installation Binary           |
|--------------------------------------------------------------------|----------------------------|---------------------------------------------------------------------------------------|-------------------------------------------|
| NetWorker for Microsoft<br>Windows NT Clients and<br>Storage Nodes | 6.1 Updated<br>(localized) | Microsoft Windows NT<br>4.0 (Intel)<br>Service Pack 6a<br>Microsoft Windows 2000      | WIN32\WINNT\ja                            |
| Adobe Acrobat Reader<br>Installation Binaries                      | 4.0                        | Acrobat for Microsoft<br>Windows 95, Microsoft<br>Windows 98, Microsoft<br>Windows NT | viewers\acroread\windows\<br>acroread.exe |
|                                                                    | 4.0                        | Usage Instructions                                                                    | viewers\acroread\readme.txt               |

TABLE 2-4Location of the NetWorker for Microsoft Windows NT Clients and<br/>Storage Nodes documentation in Japanese.

| Application              | Release | Document                        | Location of Electronic<br>Documentation |
|--------------------------|---------|---------------------------------|-----------------------------------------|
| NetWorker for Windows NT | 6.1     | NetWorker Administrator's Guide | WIN32\WINNT\ja\winag-<br>ja.pdf         |
|                          |         | NetWorker Installation Guide    | WIN32\WINNT\ja\winig-<br>ja.pdf         |
|                          |         | NetWorker Release Supplement    | WIN32\WINNT\ja\winrs-<br>ja.pdf         |

# **TABLE 2-5**Location of additional NetWorker documentation on the NetWorker for<br/>Microsoft Windows Clients and Storage Nodes CD-ROM—Japanese edition.

| Language                | Document                                   | Location of Electronic Documentation |  |
|-------------------------|--------------------------------------------|--------------------------------------|--|
| English                 | Command Line Reference<br>Guide            | SOLARIS/en/command.pdf               |  |
|                         | Performance Tuning<br>Guide, Power Edition | SOLARIS/en/perftune.pdf              |  |
|                         | Error Message Guide                        | SOLARIS/en/errormsg.pdf              |  |
|                         | Disaster Recovery Guide                    | SOLARIS/en/disrec.pdf                |  |
| French                  | Error Message Guide                        | SOLARIS/fr/errormsg-fr.pdf           |  |
| Japanese                | Command Line Reference<br>Guide            | SOLARIS/ja/command-ja.pdf            |  |
|                         | Performance Tuning<br>Guide, Power Edition | SOLARIS/ja/perftune-ja.pdf           |  |
|                         | Error Message Guide                        | SOLARIS/ja/errormsg-ja.pdf           |  |
|                         | Disaster Recovery Guide                    | SOLARIS/ja/disrec-ja.pdf             |  |
| Chinese —<br>Simplified | Error Message Guide                        | SOLARIS/zh/errormsg-zh.pdf           |  |

# Installing and Registering Your Software

This chapter provides instructions on how to install and register your software.

## Installing Your Software

To install your software:

- Locate your software. See "Locating Your Software" on page 11.
- Locate your installation documentation. See "Locating Your Installation Documentation" on page 12.
- Review your installation documentation. See "Viewing Documentation" on page 12.
- Install your software. See "Sequence for Installing Software from CD-ROMs in the Two Media Kits" on page 13.

#### Locating Your Software

To locate your software, read "Tables of Solstice Backup Software and Related Information Protection Products" on page 5 to determine which CD-ROM and directory path contain the software you want to install. See "Sequence for Installing Software from CD-ROMs in the Two Media Kits" on page 13 for the order in which to install the packages.

### Locating Your Installation Documentation

The SBU 6.1 (Localized) Media Kit contains two CD-ROMs:

- "Solstice Backup Servers, Clients, and Storage Nodes CD-ROM—Localized Edition" on page 5 contains the installation documentation for the Solstice Backup software in the following languages:
  - English
  - French
  - Japanese
  - Chinese (Simplified)
- "NetWorker for Microsoft Windows NT Clients and Storage Nodes CD-ROM— Japanese Edition" on page 8 contains:
  - installation documentation for the NetWorker for Microsoft Windows NT software in Japanese
  - additional NetWorker documentation

## Viewing Documentation

You can review Solstice Backup and related information protection product documentation by using the appropriate viewer. The documentation is distributed in the Adobe Acrobat format (.pdf).

#### To View Adobe Acrobat Files

Determine whether the Adobe Acrobat Reader software is installed on your computer. If it is not installed, find the Acrobat binary for your computer on either one of the localized CD-ROMs under /viewers/acroread. Use a login account with Administrator or root privileges to install this software on your computer.

- For UNIX platforms, copy the .tar.gz file from the directory for your platform to a temporary extraction directory. Use the **tar** command with the appropriate options for your platform to extract the file. After the extraction is complete, use the **./INSTALL** command to install Acrobat Reader.
- For Microsoft Windows platforms, double-click the self-extracting executable acroread.exe.

# Sequence for Installing Software from CD-ROMs in the Two Media Kits

**Note** – This is only an overview of the sequence. Read the *Solstice Backup Release Notes* before installing, and follow the instructions in the applicable translation of the *Solstice Backup 6.1 Installation Guide* for performing installations. See the documentation on the CD-ROMs, as well as on your product's online Help, to learn about its features.

1. If a computer is already running the English version of Solstice Backup 6.1, use the pkgrm(1M) command to remove the packages. Remove all of the packages from the following list that are installed on the system:

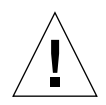

**Caution** – The Solstice Backup software packages depend on each other. To remove them all, you must remove them in the following order: *SUNWsbus1, SUNWsbus1, SUNWsbus2, SUNWsbuc.* The man pages (*SUNWsbum*) and document files have no dependencies—you can remove them at any time.

SUNWsbus1 SUNWsbun SUNWsbus2 SUNWsbuc SUNWsbum

2. Install the English version of the Solstice Backup server and client software from the Solstice Backup 6.1 localized media kit (Solstice Backup Servers, Clients, and Storage Nodes CD-ROM—Localized Edition):

From the /SOLARIS/sparc directory, install the appropriate packages from this list:

SUNWsbuc SUNWsbus2 SUNWsbun SUNWsbus1

SUNWsbum

3. Install the packages for the desired locale from the localized media kit (Solstice Backup Servers, Clients, and Storage Nodes CD-ROM—Localized Edition):

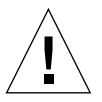

**Caution** – Should you choose to install only selected software packages on the storage node, you must install them in the following order: Client (*SUNWsbuc*), device driver software (*SUNWsbus*2), storage node software (*SUNWsbun*), optional man pages (*SUNWsbum*).

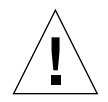

**Caution** – To make sure that the correct version of Solstice Backup 6.1 packages from the localized CD are installed first, the installation programs for the French, Japanese, and Simplified Chinese locales fail if the programs find any other SBU version.

From the /SOLARIS/sparc/ directory, install packages for your locales from the following subdirectories:

```
SUNWfrsb/
SUNWfrsbm
/
SUNWjasbu
/
SUNWjasbm
```

zh/

fr/

ja/

SUNWzhsbu / SUNWzhsbm /

4. Install the Windows NT storage node and client software, if necessary, from the Solstice Backup localized media kit (NetWorker for Microsoft Windows NT Clients and Storage Nodes CD-ROM—Japanese Edition).

WIN32\ WINNT\ ja\ program files\

5. Use the SBU 6.1 English-only kit to install other clients and modules that are not on the CDs in the SBU 6.1 localized media kit.

See the "**Media Kit CD-ROMs**" and Chapter 2, "Tables of Solstice Backup Software and Related Information Protection Products" in the *Solstice Backup 6.1 Roadmap* for descriptions of the clients and modules that are on the CDs in the English-only SBU kit. Follow the installation instructions in the English-only roadmap and other documentation found on the English-only CD-ROM.

# Enabling and Registering Solstice Backup Products

This section describes enabling and registering the Solstice Backup software.

This section also can be applied generally to enabling and registering other products in your media kit. For additional information about enabling and registering another product in the media kit, refer to the installation guide for that product.

This section also contains a table of evaluation enabler codes for the various software products in your media kit. Enabler codes and authorization keys are necessary in order to use features of the software on the media kit CD-ROMs. Each collection of Solstice Backup software and feature options is sold as a separate product, each with its own enabler code. For example, each of the following options has its own enabler code:

- Network Edition
- Autochanger Software Modules
- Storage Node
- Client Connections

The following sections describe how the Solstice Backup software is ordered and used *temporarily* for evaluation purposes:

- "Temporary Use With a Built-in Enabler Code" on page 16
- "Temporary Use With an Evaluation Enabler Code" on page 17

The following section describes how the Solstice Backup software is *permanently* licensed:

 "Permanent Use With a Purchased Enabler Code, Registration, and Authorization Key" on page 18

#### Temporary Use With a Built-in Enabler Code

You can install and use the Solstice Backup software from the media kit without entering an enabler code. A built-in temporary enabler code is in effect for 30 days after installation.

The built-in enabler allows you to:

- Back up to 10 clients (9 clients plus the server)
- Use a tape library of up to 16 slots (storage bins)

If other functionality is needed for the evaluation period, use the evaluation enablers located in Table 3-1 on page 21.

When you follow the installation instructions in the appropriate manual for the desired locale, the installation software instructs you to enter an enabler code to continue using the software beyond 30 days.

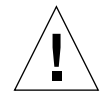

**Caution** – If you do not enable the software within the 30 day period using either an evaluation or purchased enabler code, the ability to back up data is disabled, although you may still restore data. Any time during the initial 30-day period, you can either enter an evaluation or purchased enabler code, as described in the sections "Temporary Use With an Evaluation Enabler Code" on page 17 and "Permanent Use With a Purchased Enabler Code, Registration, and Authorization Key" on page 18.

### Temporary Use With an Evaluation Enabler Code

You can install the Solstice Backup software and any combination of evaluation enabler codes in Table 3-1 on page 21 to evaluate the Solstice Backup software for 45 days.

▼ To Enter the Evaluation Enabler Code

After you follow the Solstice Backup installation instructions, perform the following procedure:

1. Obtain the appropriate enabler code for the type of Solstice Backup server and client configuration you are using.

For the appropriate enabler codes, see Table 3-1 on page 21.

- 2. Log in as superuser on the Solstice Backup main server or log in as a user with administrative rights.
- 3. Enter the following command to enable the software:

# nsrcap -v -c <enabler\_code>

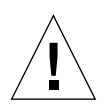

**Caution** – If you do not enable the software with a purchased enabler code within 45 days of entering an evaluation enabler code, the ability to back up data is disabled, although you may still restore data. You can enter a purchased enabler code any time during the 45-day evaluation period. See "Permanent Use With a Purchased Enabler Code, Registration, and Authorization Key" on page 18.

## Permanent Use With a Purchased Enabler Code, Registration, and Authorization Key

You can purchase a license for the Solstice Backup software at the same time you purchase a media kit or at any time during an evaluation period. You can also purchase upgrade licenses for additional clients, database modules, and jukeboxes.

Once you have purchased your licenses, you will receive one or more enabler certificates in the mail. If this is a new purchase, you will receive an enabler code for the base software and one for each additional module. If you are upgrading or adding new functionality, you will receive an enabler for each additional module.

As described on the enabler certificate, after you enable the Solstice Backup software with the code supplied on the certificate, you must register the Solstice Backup software. Sun will then send you an authorization code, which you must enter in the registration window of the Solstice Backup Administrator program. The authorization code must be entered within 45 days of the date you entered the code from the purchased enabler certificate.

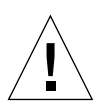

**Caution** – If you do not enter the permanent authorization code within the 45-day period after entering the purchased enabler code, the ability to back up data is disabled, although you may still restore data.

#### To Enable and Register the Solstice Backup Software

1. Order licenses from Sun for the type of Solstice Backup server and client configuration you are using.

When you receive the purchased enabler certificate in the mail, proceed to Step 2.

2. Log in as superuser on the Solstice Backup main server or log in as a user with administrative rights.

- 3. Perform the following operations to enter the purchased enabler codes:
  - a. If you have been evaluating the Solstice Backup software and have now purchased the software:
    - i. Upgrade from your base evaluation enabler to your purchased base enabler by entering the following command:

# nsrcap -v -u base\_enabler\_code

- ii. (Optional) Delete any remaining evaluation enablers via the Solstice Backup Administrator program (nwadmin). This will eliminate warning messages coming from expiring evaluation enablers. Add your purchased enablers for additional functionality as shown in Step b.
- b. Enter the following command, once for each module:

```
# nsrcap -v -c enabler_code
```

4. Start the Solstice Backup Administrator program:

# nwadmin &

- 5. Select View>Tabular.
- 6. Select Server>Registration.

The registration window lists all enabled modules by name, serial number, host ID, expiration date, and the enabler's authorization key. If an enabler is authorized, no expiration date is shown. If an enabler is not authorized, no authorization key is shown.

- 7. Enter the following required information in the fields:
  - Name
  - Company
  - Address
  - Phone number
  - E-mail
  - Date purchased

8. With the information from Step 6 available, contact the Sun License Center by email, FAX, or phone. For the appropriate Sun License Center in your region, go to the following URL:

http://www.sun.com/licensing/

To send e-mail or a FAX, copy and paste the contents in the registration window (enabler codes, host IDs, and expiration dates), plus your name, company, address, phone number, e-mail address, and date of purchase, into an e-mail message or a text file. Be sure to include a brief note stating that you are requesting permanent authorization codes.

The Sun License Center will send the authorization codes to permanently enable your Solstice Backup products by same method you used to request them. If you have any questions about the authorization code process, please contact a Sun License Center at the above URL.

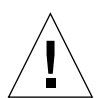

**Caution** – If you do not enter the permanent authorization code within the 45-day period after entering the purchased enabler code, the ability to back up data is disabled, although you may still restore data.

#### ▼ To Enter the Permanent Authorization Code

To enter the permanent authorization code for Solstice Backup servers and clients:

1. Apply for the authorization key from the Sun license center, as described in "To Enable and Register the Solstice Backup Software" on page 18.

When the authorization keys arrive, proceed to Step 2.

- 2. Log in as superuser on the Solstice Backup main server or log in as a user with administrative rights.
- 3. Start the Solstice Backup Administrator program:

#### # nwadmin &

- 4. Select Server>Registration.
- 5. Enter each authorization key into the Authorization Key field for the corresponding enabler.

For example, if you have enabled and obtained the authorization key for the Autochanger Software Module, enter the authorization key into the entry for the Autochanger Software Module enabler.

#### Update Enablers

If you have an enabler for an earlier release of the Solstice Backup software and are installing this release as an update, you received the update enabler code on the Enabler Certificate. The update enabler brings forward all the licenses for which you've already been authorized. Enter the update enabler code as you would any other enabler code. Enter the update enabler code without removing any of the previously authorized codes.

# 45-Day Evaluation Enabler Codes

This table provides 45-day evaluation enabler codes for Solstice Backup products.TABLE 3-1Evaluation Enabler Codes

| Product         | Description                                                                                                    | 45-Day Evaluation Enabler Code |
|-----------------|----------------------------------------------------------------------------------------------------|--------------------------------|
| Server Editions | Solstice Backup Workgroup Edition                                                                                                    | 3130b3-f0cd64-a3017b           |
|                 | Solstice Backup Network Edition                                                                                                    | 4ac9cc-07b696-cb5510           |
|                 | Solstice Backup Power Edition<br><b>Note:</b> If you have already entered a Network<br>or WorkGroup Edition base enabler, you<br>cannot enter a Power Edition evaluation<br>enabler. Call your local Sun Solution Center for<br>instructions on how to delete the base enabler. | e9726b-a6153a-e955b3           |

| Product                                                            | Description                                                           | 45-Day Evaluation Enabler Code |
|--------------------------------------------------------------------|-----------------------------------------------------------------------|--------------------------------|
| Storage Node                                                       | 1 <sup>st</sup> Storage Node for UNIX Network Edition                 | 9b981d-4b67f8-6a65e1           |
| Options                                                            | 2 <sup>nd</sup> Storage Node for UNIX Network Edition                 | 1c199e-cad879-e9eb66           |
|                                                                    | 3 <sup>rd</sup> Storage Node for UNIX Network Edition                 | 9c991e-4a58f9-696ae6           |
|                                                                    | 1 <sup>st</sup> Storage Node for UNIX Power Edition                   | 6be8ed-3b9707-dcbc31           |
|                                                                    | 2 <sup>nd</sup> Storage Node for UNIX Power Edition                   | 6ce9ee-3a8806-dfa336           |
|                                                                    | 3 <sup>rd</sup> Storage Node for UNIX Power Edition                   | eb686d-bb1787-5c3fb1           |
|                                                                    | 1 <sup>st</sup> Storage Node for Linux Network Edition                | 3d3abf-15b99f-ef1c07           |
|                                                                    | 2 <sup>nd</sup> Storage Node for Linux Network Edition                | 3e3bc0-14ba9e-e81f04           |
|                                                                    | 3 <sup>rd</sup> Storage Node for Linux Network Edition                | 3fc4c1-17bb99-e91a05           |
|                                                                    | 1 <sup>st</sup> Storage Node for Linux Power Edition                  | 2025a2-f6dc78-8af96a           |
|                                                                    | 2 <sup>nd</sup> Storage Node for Linux Power Edition                  | 2126a3-f1dd7b-8bc86b           |
|                                                                    | 3 <sup>rd</sup> Storage Node for Linux Power Edition                  | a0a522-765cf8-0a78ea           |
|                                                                    | 1 <sup>st</sup> Storage Node for Microsoft Windows<br>Network Edition | 68edea-3e941a-c3a732           |
|                                                                    | 2 <sup>nd</sup> Storage Node for Microsoft Windows<br>Network Edition | e96e6b-b91599-4239b3           |
|                                                                    | 3 <sup>rd</sup> Storage Node for Microsoft Windows<br>Network Edition | 69eeeb-399519-c2ba33           |
|                                                                    | 1 <sup>st</sup> Storage Node for Microsoft Windows<br>Power Edition   | 6deaef-258905-dea637           |
|                                                                    | 2 <sup>nd</sup> Storage Node for Microsoft Windows<br>Power Edition   | 6eebf0-248a04-d9a134           |
|                                                                    | 3 <sup>rd</sup> Storage Node for Microsoft Windows<br>Power Edition   | 6ff4f1-278b03-d8a035           |
| SAN Storage Node                                                   | SAN Storage Node for UNIX Network Edition                             | 44c1c6-12b094-de780e           |
| <b>Options</b> (Note: these<br>enablers work with<br>NDMP clients) | SAN Storage Node for UNIX Power Edition                               | c74c49-9f3311-59f68d           |
|                                                                    | SAN Storage Node for Linux Network Edition                            | 6deaef-2589af-08e537           |
|                                                                    | SAN Storage Node for Linux Power Edition                              | 111693-c1ed4b-6c0e5b           |
|                                                                    | SAN Storage Node for NT Network Edition                               | 73eef5-238fa5-ed5339           |
|                                                                    | SAN Storage Node for NT Power Edition                                 | ee7570-a40a2e-60dbb4           |
| NetWorker NDMP<br>Client Connection                                | 25 NetWorker NDMP Client Connections                                  | 230aa5-ffdf75-a5f169           |

 TABLE 3-1
 Evaluation Enabler Codes (Continued)

| Product                          | Description                                                                                     | 45-Day Evaluation Enabler Code                                                                                       |
|----------------------------------|-------------------------------------------------------------------------------------------------|----------------------------------------------------------------------------------------------------|
| Dynamic Drive<br>Sharing Options | DDS option, per tape drive, for all operating systems                                           | b6b338-5242e6-0f5bfc<br>373cb9-d1c361-8ed97d<br>b7bc39-5143e1-0e56fd<br>383dba-d0c460-8dd602<br>b8bd3a-5044e0-0d5582 |
| ClientPak Options                | Legato NetWorker ClientPak for NetWare                                                          | 5fe4e1-3a9bb3-dc8e25                                                                                                 |
|                                  | Legato NetWorker ClientPak for PC Desktops                                                      | aca92e-7848e7-7ef4f6                                                                                                 |
|                                  | Legato NetWorker ClientPak for UNIX                                                             | 63e0e5-309fbf-13e529                                                                                                 |
|                                  | Legato NetWorker ClientPak for Linux                                                            | f67378-9f0226-6818bc<br>or<br>d25754-b32e0a-794f98                                                                   |
|                                  | Legato NetWorker ClientPak for Microsoft<br>Windows NT and Windows 2000                         | 939015-4f6fc1-295ed9                                                                                                 |
| Autochanger<br>Software Modules  | 1 <sup>st</sup> NetWorker Autochanger Software Module<br>Unlimited Slots Microsoft Windows/UNIX | 1d14e0-1fd965-193167                                                                                                 |
|                                  | 2 <sup>nd</sup> NetWorker Autochanger Software Module<br>Unlimited Slots Microsoft Windows/UNIX | 0209fb-3afef0-a61048                                                                                                 |
|                                  | 3 <sup>rd</sup> NetWorker Autochanger Software Module<br>Unlimited Slots Microsoft Windows/UNIX | 030efa-39ffff-a71149                                                                                                 |
| Client Connections               | 100 NetWorker Client Connections<br>Microsoft Windows/UNIX                                      | 77e4d7-63d771-728f97                                                                                                 |
| Cluster Client                   | 25 Cluster Client Connections for UNIX                                                          | 97b319-4363c1-09c5dd                                                                                                 |
| Connections                      | 25 Cluster Client Connections for Linux                                                         | 103a92-caec48-ba4d5a                                                                                                 |
|                                  | 1 Cluster Client Connection for Windows NT                                                      | 65cce7-2991b7-ff522f                                                                                                 |
|                                  | 5 Cluster Client Connections for Windows NT                                                     | 002b82-c6fc58-92444a                                                                                                 |
| SNMP Module                      | NetWorker SNMP Module                                                                           | 151297-dbe15a-9b1b5f                                                                                                 |
| Archive Modules                  | NetWorker Archive Module<br>UNIX                                                                | da5f5c-9f261d-0c8ba0                                                                                                 |

 TABLE 3-1
 Evaluation Enabler Codes (Continued)

| Product                | Description                                                        | 45-Day Evaluation Enabler Code |
|------------------------|--------------------------------------------------------------------|--------------------------------|
| Enterprise             | NetWorker Module for Informix, UNIX client                         | cc494e-872811-52f796           |
| Application<br>Modules | NetWorker Module for Informix, Microsoft<br>Windows client         | f06b72-bb0c35-76d3ba           |
|                        | NetWorker Module for DB2, UNIX client                              | 9a811c-4166df-2394e0           |
|                        | NetWorker Module for Lotus Notes, UNIX client                      | f27774-b90e2e-8074b8           |
|                        | NetWorker Module for Lotus Notes, Microsoft<br>Windows client      | 3722b9-f6c36a-76c97d           |
|                        | NetWorker Module for Oracle 3.0, UNIX client                       | e27964-861e3d-c671a8           |
|                        | NetWorker Module for Oracle 3.0, Microsoft<br>Windows client       | ef6a71-910b2e-c776b5           |
|                        | NetWorker Module for Oracle 2.x, UNIX client                       | 2623a8-efd278-f9c46c           |
|                        | NetWorker Module for Oracle 2.x, Microsoft<br>Windows client       | a2b924-635ef1-d903e8           |
|                        | NetWorker Module for Microsoft Exchange<br>Server                  | de5b60-aa1a2d-d3dca4           |
|                        | NetWorker Module for Microsoft SQL Server                          | 203ba2-eadc6b-11516a           |
|                        | NetWorker Module for SAP/R3 on Oracle,<br>UNIX client              | 79fefb-3385a4-050bc3           |
|                        | NetWorker Module for SAP/R3 on Oracle,<br>Microsoft Windows client | 9e8520-6e5aec-55a6e4           |
|                        | NetWorker Module for Sybase, UNIX client                           | b4b136-7040e0-cf78fe           |
|                        | NetWorker Module for Sybase, Microsoft<br>Windows client           | e8736a-ac142d-6ecbb2           |

 TABLE 3-1
 Evaluation Enabler Codes (Continued)